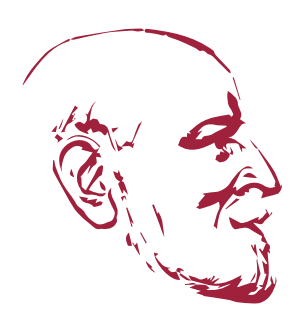

### FONDATION RENÉ CASSIN

Institut International des Droits de l'Homme International Institute of Human Rights www.iidh.org

CRÉATION DE SON COMPTE & INSCRIPTION À UN ÉVÉNEMENT

CREATION OF A PERSONAL ACCOUNT & REGISTRATION TO AN EVENT

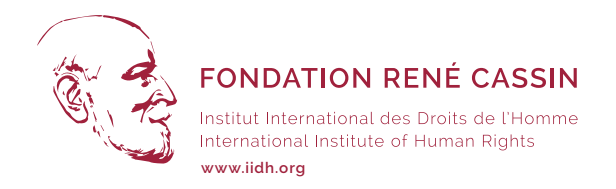

### Accès à l'espace de connexion et/ou de création d'un compte

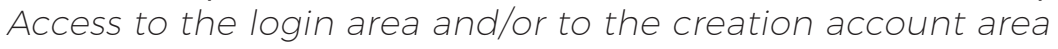

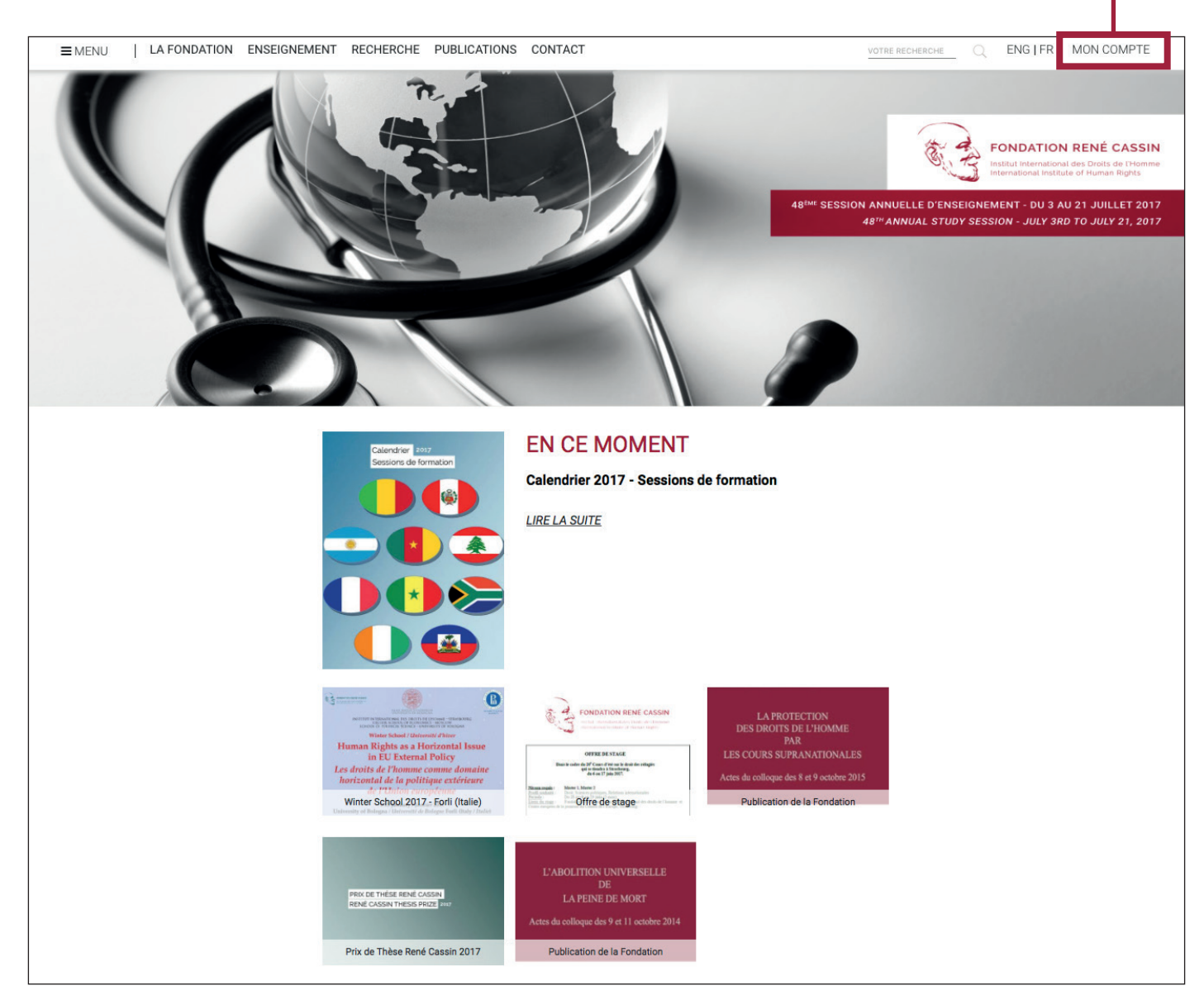

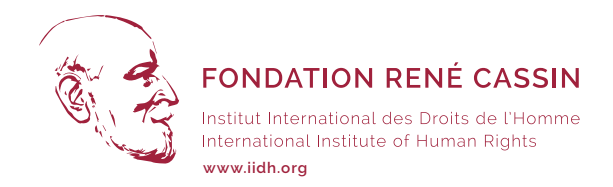

### Zone de connexion par identifiant et mot de passe Login area with your ID and password Zone de création d'un compte Creation of a personal account MON COMPTE ENGIFR RE RECHERCHE Q VOT Email Votre email Mot de passe Votre mot de passe OK S'inscrire sur le site de l'Institut International des Droits de l'Homme ? 48<sup>EME</sup> SESSION ANNUELLE D'ENSEIGNEMENT - DU 3 AU 21 JUILLET 201 48<sup>™</sup> ANNUAL STUDY SESSION - JULY 3RD TO JULY 21, 2017

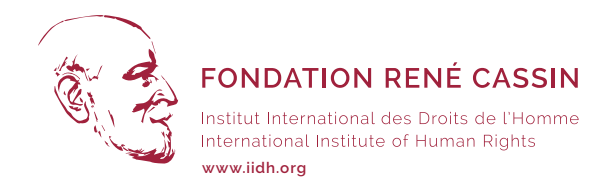

#### Formulaire de Création de compte à remplir afin d'obtenir un mot de passe.

Registration form to create your personal account please subscribe here to obtain your password

## Le mot de passe est envoyé par courriel, à la confirmation de la création du compte.

You will receive your password by email after confirming the creation of your personal account.

| ■MENU   LA FONDATION ENSEIGNEME | IT RECHERCHE                  | PUBLICATIONS   | CONTACT    |            | VOTRE RECHERCHE Q ENG   FR MON COMPTE                                                                                                    |
|---------------------------------|-------------------------------|----------------|------------|------------|----------------------------------------------------------------------------------------------------|
|                                 |                               |                |            | 1          | FONDATION RENÉ CASSIN<br>Institut international des Droits de l'Homme<br>International Institute of Human Rights                                 |
|                                 |                               |                | 2          |            | 48 <sup>the</sup> SESSION ANNUELLE D'ENSEIGNEMENT - DU 3 AU 21 JUILLET 2017<br>48 <sup>th</sup> ANNUAL STUDY SESSION - JULY 3RD TO JULY 21, 2017 |
|                                 |                               |                |            |            |                                                                                                    |
|                                 | S'INSCRIR<br>Champs obligatoi | E SUR NO       | TRE SITE I | NTERNE     | Т                                                                                                    |
|                                 | Civilite*                     | Monsieur       | *          |            |                                                                                                    |
|                                 | Nom*                          | Votre nom      | Pre        | enom*      | Votre prenom                                                                                                    |
|                                 | Adresse*                      | Votre adresse  | Coo        | de postal* | Votre code postal                                                                                                    |
|                                 | /ille*                        | Votre ville    | Pay        | ys*        | France \$                                                                                                    |
|                                 | Email*                        | Votre email    | Tele       | lephone    | Votre telephone                                                                                                    |
|                                 | Anti-Spam :                   | Copiez le code |            |            |                                                                                                    |
| 1                               | 35043*                        |                |            |            |                                                                                                    |
|                                 |                               |                | INSCRIPT   |            |                                                                                                    |
|                                 |                               |                |            |            |                                                                                                    |
|                                 |                               |                |            |            |                                                                                                    |
|                                 |                               |                |            |            |                                                                                                    |

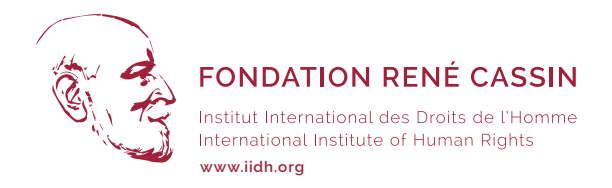

#### E-mail de confirmation Quelques minutes après avoir envoyé le formulaire, vous recevrez un courriel de confirmation (par sécurité, vérifiez vos «courriers indésirables»)

Confirmation email. Few minutes after sending the creation of your personal account form, you will receive a confirmation email (please check your spam)

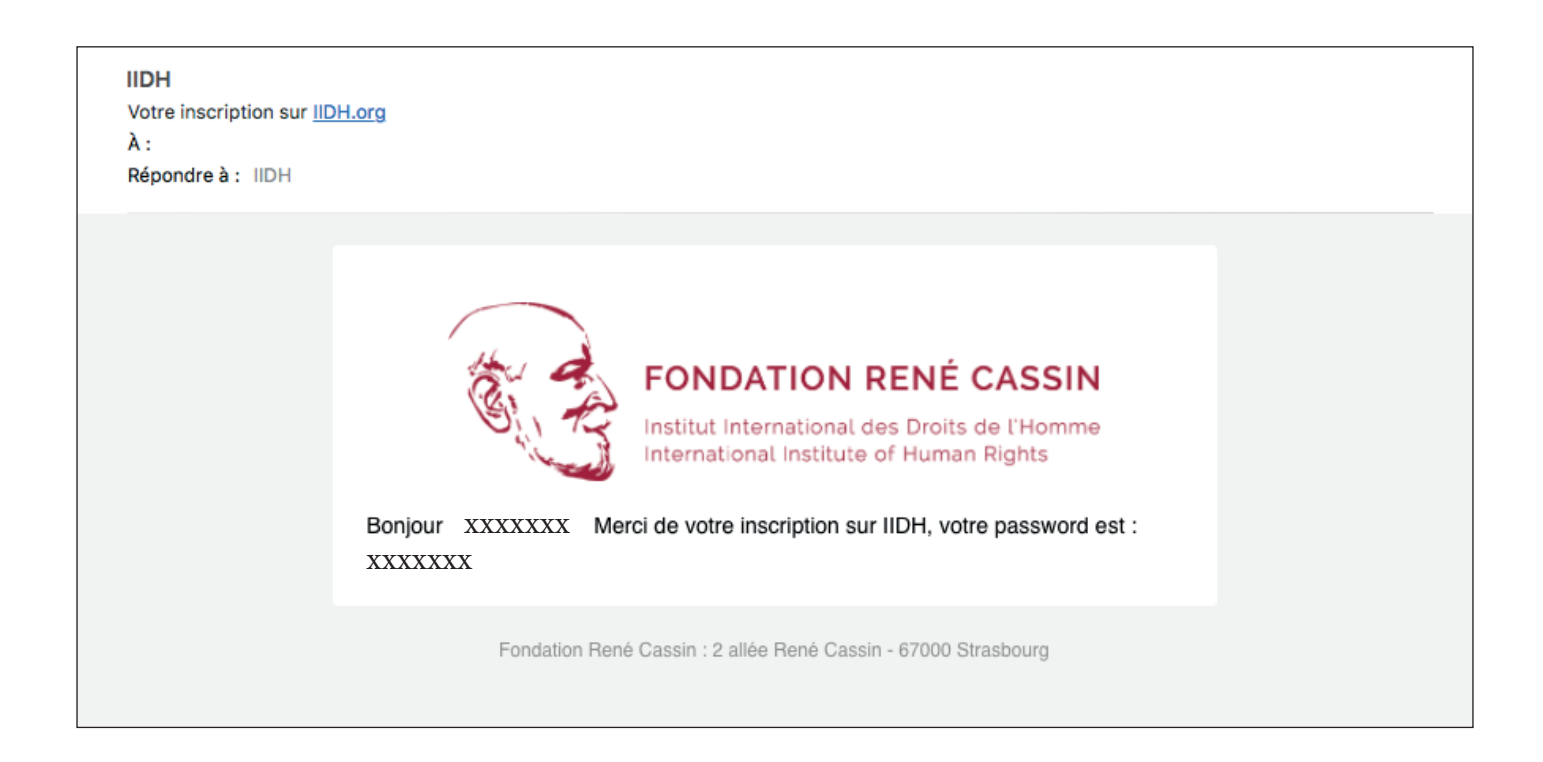

Ce mot de passe est nécessaire et demandé dès la 2ème connexion au site. L'identifiant est votre adresse e-mail, renseigné au moment de l'inscription.

This password is necessary to access to your personal account, keep it carefully. The ID is your email address.

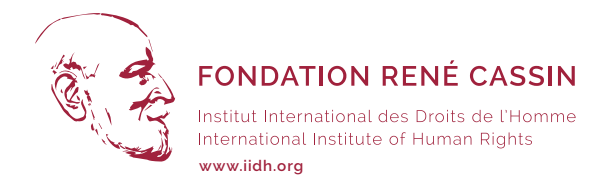

#### Enregistrement à un événement Exemple : 48ème Session d'enseignement

Registration to an event E.G. 48th annual study session

## Sur la page d'accueil du site ou dans le Menu, cliquer sur la page dédiée de l'événement :

On the homepage of our website or in the menu, please click on the page dedicated to the event :

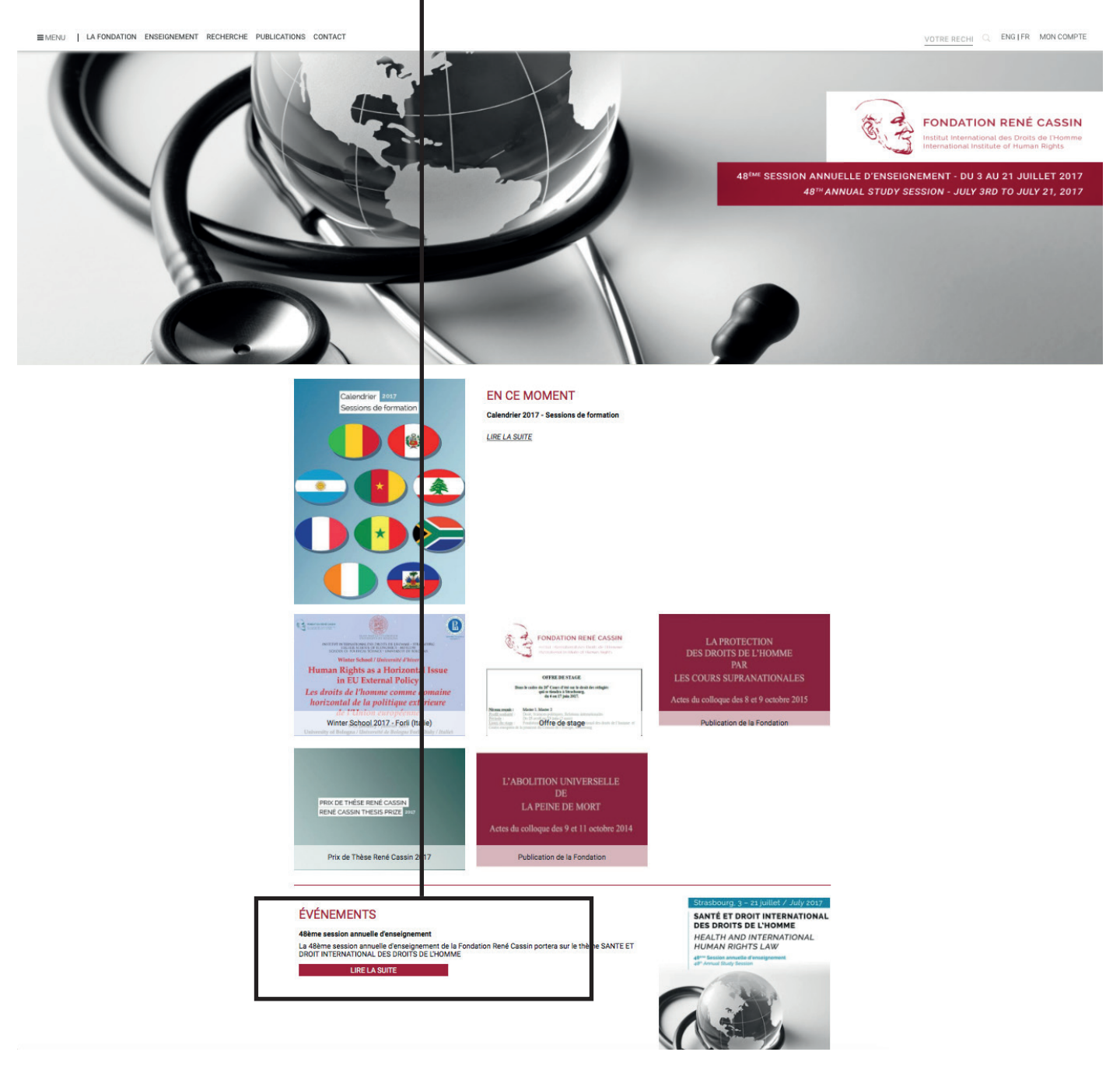

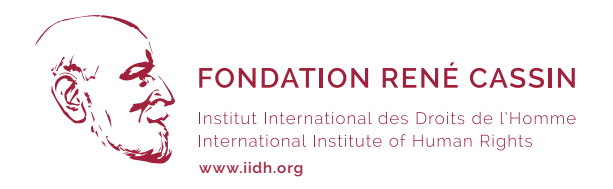

#### Enregistrement à un événement / Registration to an event

# Une fois sur la page dédiée de l'événement, cliquer sur le bouton INSCRIPTION pour accéder au formulaire

You are on the page of the event, please click on the "Register" button to access to the specific registration form

| Fondation avant le 15 mai 2017                                                                                                    |
|----------------------------------------------------------------------------------------------------|
| Aide financière                                                                                                    |
| Une aide financière partielle peut être obtenue afin de couvrir une partie des frais<br>d'inscription. Pour déposer une demande d'aide financière, il faut joindre à la demande<br>d'admission : |
| <ul><li>Une lettre de motivation</li><li>Une lettre de recommandation</li></ul>                                                                                                    |
| Un comité d'attribution des bourses examine les demandes en donnant la priorité aux<br>candidats venant des pays en développement.                                                               |
| Avant toute inscription, merci de lire attentivement la brochure de présentation de la<br>session annuelle d'enseignement                                                                        |
| DOCUMENTS À CONSULTER OU À TÉLÉCHARGER :                                                                                                    |
| AFFICHE                                                                                                    |
| PROGRAMME                                                                                                    |
| BROCHURE                                                                                                    |
| FR / UK                                                                                                    |

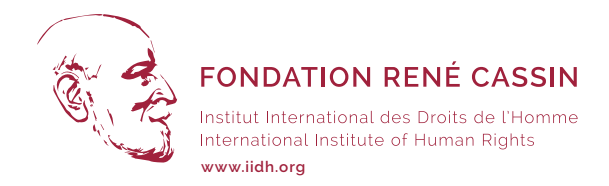

#### Enregistrement à un événement / Registration to an event

Remplir le formulaire en prenant soin de bien le compléter, puis VALIDER votre demande via le bouton «Pré-valider»

Please use the form (do not forget to fill all the required fields) and validate your registration form by clicking on the "PRÉVALIDER" button

| DEMANDER UN                                                                                                    | E FORMATION                                                                                                    |                             |                                                         |
|----------------------------------------------------------------------------------------------------|----------------------------------------------------------------------------------------------------|-----------------------------|---------------------------------------------------------|
| 48ème session annuelle                                                                                                    | e d'enseignement                                                                                                    |                             |                                                         |
| Rappel : après validation o<br>de réglement.                                                                                                    | du formulaire, votre demande sera étudiée par IIDH. Si                                                                                                    | votre candidature est accep | ptée, un email vous sera envoyé contenant les instructi |
| INFORMATIONS PER                                                                                                    | SONNELLES                                                                                                    |                             |                                                         |
| Civilite*                                                                                                    | Madame 🗘                                                                                                    |                             |                                                         |
| Nom*                                                                                                    | Votre Nom                                                                                                    | Prenom*                     | Votre Prenom                                            |
| Date de naissance                                                                                                    | AAA-MM-LL                                                                                                    | Nationalité*                | France                                                  |
| Organisation                                                                                                    | Votre Organisation                                                                                                    |                             |                                                         |
| Adresse*                                                                                                    | Votre Adresse                                                                                                    | Code postal*                | Votre Code postal                                       |
| Ville*                                                                                                    | Votre Ville                                                                                                    | Pays                        | France                                                  |
| Telephone                                                                                                    | Votre Telephone                                                                                                    | Fax                         | Votre fax                                               |
| Courriel*                                                                                                    | Votre Courriel                                                                                                    |                             |                                                         |
| INFORMATIONS PR                                                                                                    | OFESSIONNELLES                                                                                                    |                             |                                                         |
| Fonction actuelle                                                                                                    |                                                                                                    |                             |                                                         |
| Votre fonction actuelle                                                                                                    |                                                                                                    |                             |                                                         |
|                                                                                                    |                                                                                                    |                             |                                                         |
|                                                                                                    |                                                                                                    |                             |                                                         |
|                                                                                                    |                                                                                                    |                             |                                                         |
| Fonctions anterieures                                                                                                    |                                                                                                    |                             |                                                         |
| Vos fonctions anterieures                                                                                                    | 5                                                                                                    |                             |                                                         |
|                                                                                                    |                                                                                                    |                             |                                                         |
|                                                                                                    |                                                                                                    |                             |                                                         |
| Formation universitaire                                                                                                    | nerci de préciser le diplôme le plus élevé obtenur                                                                                                    |                             |                                                         |
| i orritation annielonanie, i                                                                                                    | nerer de preeider le diplome le plus elere obtenu.                                                                                                    |                             |                                                         |
| Votre formation universit                                                                                                    | aire                                                                                                    |                             |                                                         |
| Votre formation universit                                                                                                    | aire                                                                                                    |                             |                                                         |
| Votre formation universit                                                                                                    | aire                                                                                                    |                             |                                                         |
| Votre formation universit                                                                                                    | aire                                                                                                    |                             |                                                         |
| Votre formation universit                                                                                                    | dans les droits de l'Homme                                                                                                    |                             |                                                         |
| Votre formation universit<br>Expérience et implication<br>Votre expérience dans les                                                                                                    | dans les droits de l'Homme                                                                                                    |                             |                                                         |
| Votre formation universit                                                                                                    | dans les droits de l'Homme<br>s droits de l'Homme                                                                                                    |                             |                                                         |
| Votre formation universit                                                                                                    | dans les droits de l'Homme                                                                                                    |                             |                                                         |
| Votre formation universit                                                                                                    | dans les droits de l'Homme<br>s droits de l'Homme                                                                                                    |                             | ,                                                       |
| Votre formation universit                                                                                                    | dans les droits de l'Homme s droits de l'Homme DRMATION                                                                                                    |                             |                                                         |
| Votre formation universit<br>Expérience et implication<br>Votre expérience dans let<br>DÉTAILS SUR LA FC<br>Hébergement en résidenc<br>(Aucun                                                                                                    | dans les droits de l'Homme s droits de l'Homme DRMATION ce universitaire : 30-06-2017 \$                                                                                                    |                             |                                                         |
| Votre formation universit<br>Expérience et implication<br>Votre expérience dans let<br>DÉTAILS SUR LA FC<br>Hébergement en résidenc<br>(Aucun<br>Choix de la langue                                                                                                    | dans les droits de l'Homme<br>s droits de l'Homme<br>DRMATION                                                                                                    |                             |                                                         |
| Votre formation universit<br>Expérience et implication<br>Votre expérience dans ler<br>DÉTAILS SUR LA FO<br>Hébergement en résidenc<br>(Aucun<br>Choix de la langue<br>(Français                                                                                                    | dans les droits de l'Homme<br>s droits de l'Homme<br>DRMATION<br>ce universitaire : 30-06-2017<br>*                                                                                                |                             |                                                         |
| Votre formation universit<br>Expérience et Implication<br>Votre expérience dans ler<br>DÉTAILS SUR LA FO<br>Hébergement en résidenc<br>(Aucun<br>Choix de la langue<br>(Français<br>Motivation pour particles                                                                                                    | dans les droits de l'Homme<br>s droits de l'Homme<br>DRMATION<br>ce universitaire : 30-06-2017<br>÷<br>t à la session                                                                              |                             |                                                         |
| Votre formation universit<br>Expérience et implication<br>Votre expérience dans let<br>DÉTAILS SUR LA FC<br>Hébergement en résidenc<br>(Aucun<br>Choix de la langue<br>(Français<br>Motivation pour participe<br>Votre motivation nour na                                                                             | dans les droits de l'Homme<br>s droits de l'Homme<br>DRMATION<br>ce universitaire : 30-06-2017                                                                                                    |                             |                                                         |
| Votre formation universit Expérience et implication Votre expérience dans lei DÉTAILS SUR LA FC Hébergement en résidence (Aucun Choix de la langue (Français Motivation pour participe Votre motivation pour participe                                                                                                | dans les droits de l'Homme<br>s droits de l'Homme<br>s droits de l'Homme<br>DRMATION<br>ce universitaire : 30-06-2017<br>(*)<br>(*)<br>(*)<br>(*)<br>(*)<br>(*)<br>(*)<br>(*)                      |                             |                                                         |
| Votre formation universit Expérience et implication Votre expérience dans let DÉTAILS SUR LA FC Hébergement en résidence Aucun Choix de la langue [Français Motivation pour participe Votre motivation pour participe                                                                                                 | dans les droits de l'Homme<br>s droits de l'Homme<br>DRMATION<br>ce universitaire : 30-06-2017                                                                                                    |                             |                                                         |
| Votre formation universit Expérience et implication Votre expérience dans let DÉTAILS SUR LA FC Hébergement en résidence Aucun Choix de la langue (Français Motivation pour participe Votre motivation pour participe                                                                                                 | dans les droits de l'Homme<br>s droits de l'Homme<br>DRMATION<br>ce universitaire : 30-06-2017<br>tr<br>a la session<br>triciper à la session                                                      |                             |                                                         |
| Votre formation universit<br>Expérience et Implication<br>Votre expérience dans les<br>DÉTAILS SUR LA FC<br>Hébergement en résidenc<br>Aucun<br>Choix de la langue<br>(Français<br>Motivation pour participe<br>Votre motivation pour participe<br>Demande d'aide financièr                                           | dans les droits de l'Homme<br>a droits de l'Homme<br>DRMATION                                                                                                    |                             |                                                         |
| Votre formation universit  Expérience et Implication  Votre expérience dans lei  DÉTAILS SUR LA FC  Hébergement en résidenc  Aucun  Choix de la langue  Français  Motivation pour participe  Votre motivation pour pa  Demande d'aide financièr  PIÈCES JOINTES —                                                     | dans les droits de l'Homme<br>a droits de l'Homme<br>DRMATION                                                                                                    |                             |                                                         |
| Votre formation universit  Expérience et implication Votre expérience dans lei  DÉTAILS SUR LA FC Hébergement en résidenc (Aucun Choix de la langue (Français Motivation pour participe Votre motivation pour par Demande d'aide financièr  PIÈCES JOINTES Photo Cosecentence aucu                                    | dans les droits de l'Homme s droits de l'Homme DRMATION  ce universitaire : 30-06-2017  r à la session  r à la session  e partielle  Non  Oui  fichier sél.                                        |                             |                                                         |
| Votre formation universit  Expérience et implication Votre expérience dans let  DÉTAILS SUR LA FC Hébergement en résidenc Aucun Choix de la langue (Français Motivation pour participe Votre motivation pour par Demande d'aide financièr  PIÈCES JOINTES - Photo Coster & factor aucun CV (Coster & factor aucun fit | dans les droits de l'Homme s droits de l'Homme DRMATION  ce universitaire : 30-06-2017  c)  r à la session  r à la session  e partielle  Non  Oui  thichier sél.                                   |                             |                                                         |
| Votre formation universit  Expérience et implication Votre expérience dans let  DÉTAILS SUR LA FC Hébergement en résidenc (Aucun Choix de la langue (Français Motivation pour participe Votre motivation pour participe PièCES JOINTES Photo Course storage aucun fit Piècopagie du demiser die                       | dans les droits de l'Homme<br>s droits de l'Homme<br>DRMATION                                                                                                    |                             |                                                         |
| Votre formation universit  Expérience et implication Votre expérience dans let  DÉTAILS SUR LA FC  Hébergement en résident (Aucun  Choix de la langue (Français  Motivation pour participe Votre motivation pour participe PièCES JOINTES  PhèCES JOINTES  Photo Coses asses aucun fil Photocopie du dernier dip      | dans les droits de l'Homme<br>a droits de l'Homme<br>DRMATION<br>DRMATION<br>DRMATION<br>DRMATION<br>e universitaire : 30-06-2017<br>C<br>C<br>C<br>C<br>C<br>C<br>C<br>C<br>C<br>C<br>C<br>C<br>C |                             |                                                         |

I.

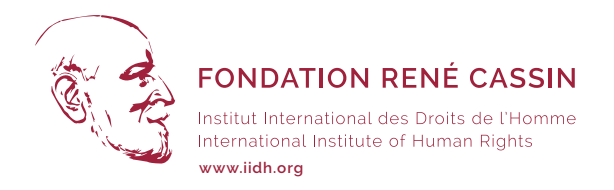

A l'issu de votre Pré-inscription, vous recevrez un courriel de confirmation que votre demande est en cours de traitement,

Dès que votre dossier sera Validé par la Fondation, un autre courriel vous invitera à vous rendre sur votre compte pour payer votre acompte.

You will receive a confirmation email, your registration request have to be validated by the René Cassin Foundation. After this validation, you will receive a new email (please check your spam) to pay the registration fees if your application is accepted.